## Nieuwe gebruiker aanmaken in Mysolution

Ga naar het scherm Gebruikers

- Maak een nieuwe gebruiker aan en vul alle velden.
- Tip: open een bestaande Gebruiker met dezelfde functie, en vul dezelfde velden.

| HOME NAVIGER                                              | REN                                          | The benear a biensten a beblan                                                     |                                         |                              |                                     |                  |
|-----------------------------------------------------------|----------------------------------------------|------------------------------------------------------------------------------------|-----------------------------------------|------------------------------|-------------------------------------|------------------|
| Nieuw Bewerken Ve                                         | eergeven<br>ist bewerken<br>erwijderen<br>en | Machtigingensets Machtigingenset per gebruiker Machtigingenset per groep Verwerken | Als overzicht<br>Weergeven<br>Weergeven | OneNote Notities Koppelingen | Vernieuwen Fister Zoeken<br>Banina  |                  |
| Afdelingen<br>▷ Financieel beheer                         | Gebruikers •                                 |                                                                                    |                                         | Тур о                        | m te filteren (F3)   Gebruikersnaam | · →              |
| <ul> <li>Verkoop en Marketing</li> <li>Inkopen</li> </ul> | Gebruikersnaam                               | Volledige n                                                                        | aam Sta                                 | tus Windows-gebruikersnaa    | m Licentietype                      | inters toegepust |
| <ul> <li>Personeel</li> <li>Mysolution</li> </ul>         |                                              |                                                                                    |                                         |                              | 1000                                |                  |
| Beheer     IT-beheer                                      |                                              |                                                                                    |                                         |                              |                                     |                  |
| Comprimeren                                               |                                              |                                                                                    |                                         |                              |                                     |                  |
| Algemeen                                                  |                                              |                                                                                    |                                         |                              |                                     |                  |

- De Gebruikersgroepen bepalen wat de Gebruiker maag (rechten).
- Als je deze selecteert, dan zullen de gebruikersmachtigingssets ook automatisch vullen.
- Je kan eventueel een Bedrijf selecteren als een Gebruiker alleen toegang tot één Bedrijf mag hebben. Vul je niets in, dan heeft de Gebruiker deze rechten voor alle Bedrijven.
- Je kan eventueel nog Gebruikersmachtigingssets los toevoegen

| HOME ACTIES                                         |                                                                   |                                                    |                                                                                    | 900 Centr     | aal bedrijf - T11            |
|-----------------------------------------------------|-------------------------------------------------------------------|----------------------------------------------------|------------------------------------------------------------------------------------|---------------|------------------------------|
| Weergeven<br>Weergeven<br>Beheren                   | ACS Wachtwoord Sleutel van wijzigen vebservice wijzigen Verwerken | ReNote Notities Koppelingen<br>Gekoppeld weergeven | <ul> <li>→ Ga naar</li> <li>✓ Vorige</li> <li>er</li> <li>&gt; Volgende</li> </ul> |               |                              |
|                                                     |                                                                   |                                                    |                                                                                    |               |                              |
| Algemeen                                            |                                                                   |                                                    |                                                                                    |               | <ul> <li>Notities</li> </ul> |
| Gebruikersnaam:<br>Volledige naam:<br>Licentietype: | Volwaardige gebruiker                                             | Status:<br>Vervaldatum:                            |                                                                                    | Geactiveerd ~ | Klik hier c<br>Er valt       |
| Mindows varificatio                                 |                                                                   |                                                    |                                                                                    |               |                              |
| Verificatie van toegangsheh                         | neersenvice                                                       |                                                    |                                                                                    |               | ~                            |
| ACS-toegangsstatus:                                 | Disabled                                                          |                                                    |                                                                                    |               |                              |
|                                                     |                                                                   |                                                    |                                                                                    |               |                              |
| Microsoft Dynamics NAV-w                            | achtwoordverificatie                                              |                                                    |                                                                                    |               | *                            |
| Office 265 verificatio                              |                                                                   |                                                    |                                                                                    |               | *                            |
| Cabruikorsgroonon                                   |                                                                   |                                                    |                                                                                    |               |                              |
| A Zoeken Filter S Filter w                          | vissen                                                            |                                                    |                                                                                    |               |                              |
| Code Naam                                           | Bedrijfsnaam                                                      |                                                    |                                                                                    |               |                              |
|                                                     |                                                                   |                                                    |                                                                                    |               | Koppelin                     |
|                                                     | 900 Centraal bedrijf                                              |                                                    |                                                                                    |               | Koppelin                     |
|                                                     |                                                                   |                                                    |                                                                                    |               |                              |
| Gebruikersmachtigingenset                           | c                                                                 |                                                    |                                                                                    |               | Er valt                      |
| Machtigingen # Zoeken                               | Filter 🖏 Filter wissen                                            |                                                    |                                                                                    |               |                              |
| Machtigi Omschrijving                               | g Bedrijf Extensienaam                                            |                                                    |                                                                                    |               |                              |
| CUDED Descelles                                     | 6 - N                                                             |                                                    |                                                                                    |               |                              |
| SUPER Deze rol hee                                  | rt alle r                                                         |                                                    |                                                                                    |               |                              |
|                                                     |                                                                   |                                                    |                                                                                    |               |                              |

Ga naar het scherm **Medewerkers** 

- Maak een nieuwe Medewerker aan en vul alle velden.
- Tip: open een bestaande Gebruiker met dezelfde functie, en vul dezelfde velden.

Belangrijke velden:

- De velden "Rol externe vestigingen" en "Huidige vestiging" samen geven een beperking op wat iemand binnen zijn eigen vestiging en binnen andere vestigingen mag.
- "Snelmenufilters" bepalen de indicatiestapels bij het openen van MSF.
- "Gebruikers-ID Navision" koppelt de Medewerkerkaart aan de Gebruikerskaart.
- Loop in het lint de buttons Vestigingen", "Afdelingen" en "Rollensets" langs.

| HOME ACTIES NAV                                                            | VIGEREN                                                                            |                                                        |                                                  | 900 Centraal                                |
|----------------------------------------------------------------------------|------------------------------------------------------------------------------------|--------------------------------------------------------|--------------------------------------------------|---------------------------------------------|
| Veergeven<br>Beheren                                                       | Afdelingen<br>Contactrelaties<br>stigingen<br>Rollensets<br>Verwerken<br>Categoria | eden OneNote Notities Koppeling<br>Gekoppeld weergeven | en Vernieuwen Filter Ga<br>vissen naar<br>Pagina |                                             |
|                                                                            |                                                                                    |                                                        |                                                  |                                             |
| Persoonlijke gegevens                                                      |                                                                                    |                                                        |                                                  | * ^                                         |
| Code:                                                                      | 1997 - T                                                                           |                                                        | Inactief vanaf:                                  | ~                                           |
| Naam:                                                                      |                                                                                    |                                                        | Map voor gescande documenten:                    | · · · ·                                     |
| Roepnaam:                                                                  |                                                                                    |                                                        | Flexibel veld 1:                                 | ~ ·                                         |
| Initialen:                                                                 |                                                                                    |                                                        | Flexibel veld 2:                                 | ·                                           |
| Achternaam:                                                                |                                                                                    |                                                        | Flexibel veld 3:                                 | ~                                           |
| Functie:                                                                   |                                                                                    |                                                        | Flexibel veld 4:                                 | · · · · · ·                                 |
| Provisie %:                                                                |                                                                                    | 0,00                                                   | Flexibel veld 5:                                 | ×                                           |
| Telefoon:                                                                  |                                                                                    | Ŵ                                                      | Flexibel veld 6:                                 |                                             |
| Telefoon (mobiel):                                                         |                                                                                    | Ŵ                                                      | Flexibel veld 7:                                 | ~                                           |
| E-mail:                                                                    |                                                                                    | - CA                                                   | Flexibel veld 8:                                 | V                                           |
| Gebruikers-id Navision:                                                    |                                                                                    | ~                                                      | Flexibel veld 9:                                 |                                             |
| Resourcenr.:                                                               |                                                                                    | ~                                                      | Flexibel veld 10:                                | ~                                           |
|                                                                            |                                                                                    |                                                        | Volgende taakdatum:                              |                                             |
|                                                                            |                                                                                    |                                                        |                                                  | <ul> <li>Minder velden weergeven</li> </ul> |
| nstellingen                                                                |                                                                                    |                                                        |                                                  | •                                           |
| Rol externe vestiainaen:                                                   |                                                                                    | ~                                                      | Geautoriseerd om de werkdatum te wijzigen:       |                                             |
| Huidige vestiging:                                                         | ~                                                                                  |                                                        | Foutlogging:                                     |                                             |
| Snelmenu filter:                                                           |                                                                                    | ~                                                      | Planner:                                         |                                             |
| Gebruik 'Miin workflow':                                                   |                                                                                    |                                                        | Vestiging Code:                                  | ×                                           |
| Sector and any and any and any and any any any any any any any any any any |                                                                                    |                                                        | Du Cada                                          |                                             |

## Ga naar het scherm Pers. Gebruikersinstellingen

- Selecteer een Profiel voor deze gebruiker
- Selecteer een taal

| G 🗇 🔲 900 Centraal bedrijf + Afdelingen + Beheer + Applicatie-                                                                                                    | instellingen + Rolgerichte client + Pers. gebruikersinstellingen                                                                                                    | 0                             |
|----------------------------------------------------------------------------------------------------|----------------------------------------------------------------------------------------------------|-------------------------------|
| HOME                                                                                                    |                                                                                                    | 900 Centra                    |
| Nieuw         Bewerken Weergeven Verwijderen         Als overzicht weergeven Verwijderen         Als diagram weergeven verwijderen           Nieuw         Beheren         Beheren         Als overzicht weergeven verwijderen         Als overzicht weergeven verwijderen | ConeNote Notities Koppelingen<br>Gekoppeld weergeven<br>Gekoppeld weergeven                                                                                                    |                               |
| Afdelingen Pers. gebruikersinstellingen                                                                                                    |                                                                                                    | ZANT                          |
| Verkoop en Marketing     Verkoop en Marketing     Inkopen     Personeel     Mysolution     Beheer     PiT-beheer     Applicatie-instellinge     Palgemeen                                                                                                    | Bewerken - Gebruikerspersonalisatiekaart - MYSOLUTION\KVANZANTWUK         HOME       ACTIES         NAVIGEREN       900 Centraal         Bewerken       Bewerken         Neuw       OneNote         Neuwijderen       OneNote         Beheren       Gekoppeld weergeven | - X                           |
| b Financieel beheer ↓                                                                                                    | Algemeen                                                                                                    | ** ^                          |
| Startpagina GRM HRM Projecten                                                                                                    | Gebruikers-id:<br>Profiei-id:<br>Bedrijf:<br>900 Centraal bedrijf                                                                                                    | ✓ ✓ ✓ ✓ Meer velden weergeven |